## **J-SAFE**

## 2 台目以降招待メール送信ガイド

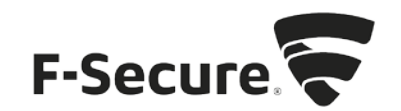

 J-SAFE がインストール済みの PC にログオン(サインイン)します。ログオン(サイン イン)後、タスクバーの通知領域に表示されている J-SAFE のアイコンをマウスでクリ ックします。

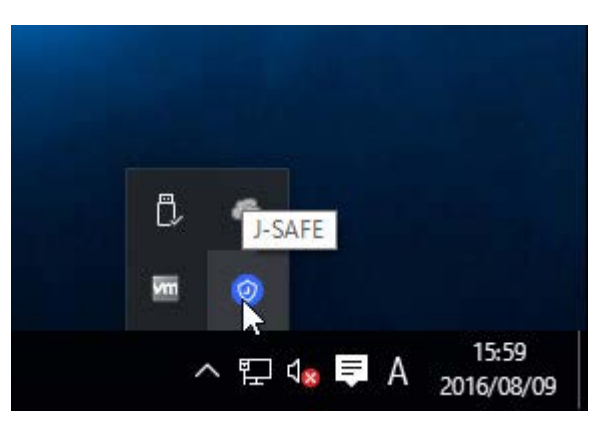

2. J-SAFEのステータスウィンドウが開きます。 画面下部中央の[My J-SAFE]をマウスでクリックします。

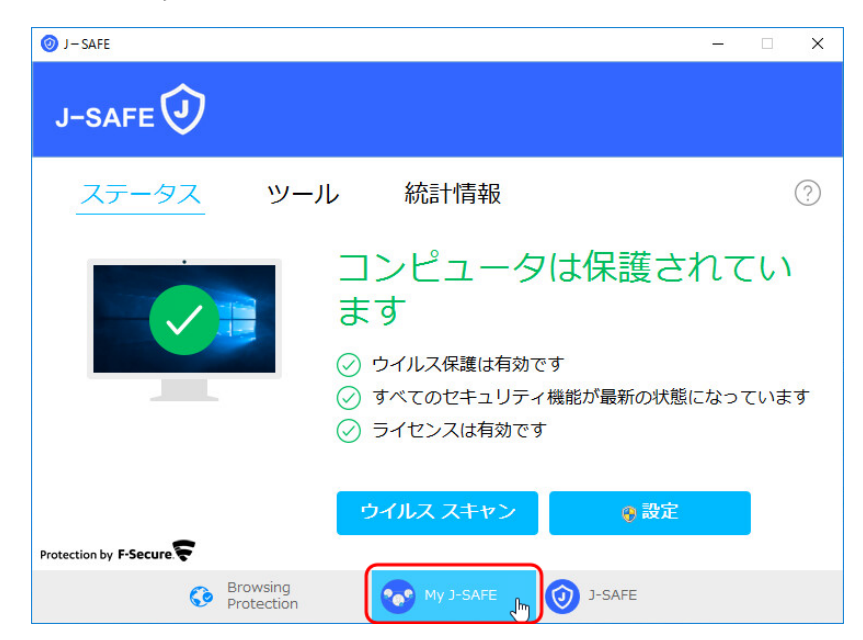

3. Web ブラウザが開き、My J-SAFE の Web ページが表示されます。ダウンロードページが 表示されます。J-SAFE のアカウント情報(メールアドレスとパスワード)を入力して、 [ログイン]をクリックします。

| □ 07/2 × +                                                                                                    | -            |   | × |
|----------------------------------------------------------------------------------------------------|--------------|---|---|
| $\leftarrow \  \   \rightarrow \  \   \bigcirc \  \   \bigcirc \  \   \bigcirc \  \   \bigcirc \  \   \bigcirc \  \   \bigcirc \  \   \bigcirc \  \   \bigcirc \  \   \bigcirc \  \   \bigcirc \  \   \bigcirc \  \   \bigcirc \  \   \bigcirc \  \   \bigcirc \  \   \bigcirc \  \  \  \  \  \  \  \  \  \  \  \  \$ | $\mathbb{Z}$ | ۵ |   |
| J-SAFE 🛈                                                                                                    |              |   |   |
|                                                                                                    |              |   |   |
| ログイン                                                                                                    |              |   |   |
| メールアドレス                                                                                                    |              |   |   |
| /120-F                                                                                                    |              |   |   |
| ログイン                                                                                                    |              |   |   |
| パスワードを広れた場合                                                                                                    |              |   |   |
|                                                                                                    |              |   |   |
|                                                                                                    |              |   |   |
|                                                                                                    |              |   |   |
|                                                                                                    |              |   |   |
| by F-Secure 😴                                                                                                    |              |   |   |

4. (「J-SAFEにようこそ」画面が表示されます)

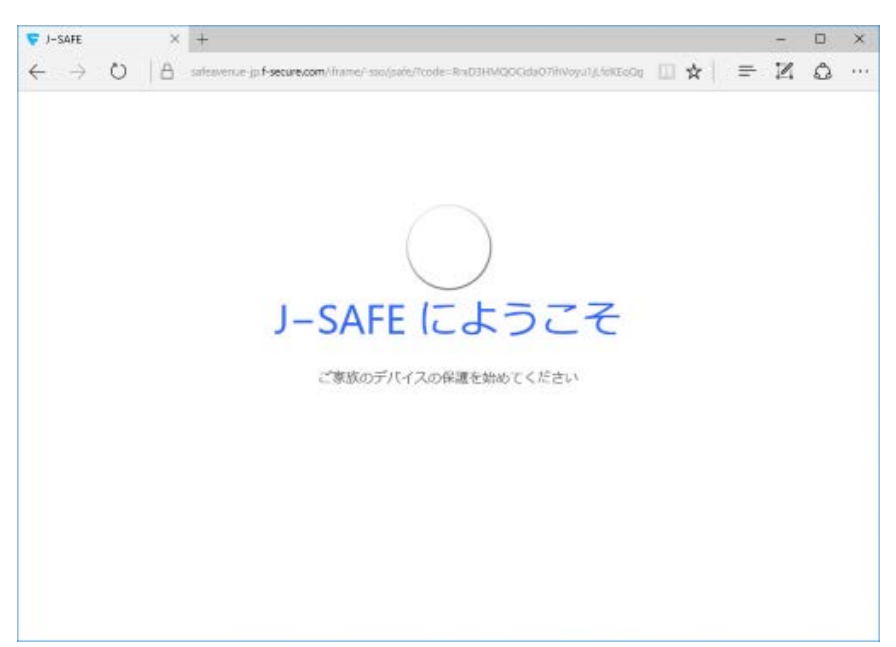

5. 画面がグレーアウトして「お友達や家族もデバイスを保護するように招待してください」 というハイライトが表示されます。この場合は、画面の余白部分をクリックすることで 通常表示に戻すことができます。

| 😴 J-SAFE                 |     | ×      | +                                                                                                    |            |                 |            |           |        |        |          |            |       |        |     |     |    |   | × |
|--------------------------|-----|--------|----------------------------------------------------------------------------------------------------|------------|-----------------|------------|-----------|--------|--------|----------|------------|-------|--------|-----|-----|----|---|---|
| $\leftarrow \rightarrow$ | Ö   | A      | saleavenue ja f-se                                                                                                    | scure.com  | v/frame/-       | ssic/jsafe | t/7code=1 | RhiD3H | Maacid | laO7itWo | yu1)(feREe | 00 [] | *      |     | =   | Z  | ٥ |   |
|                          | J-S | AFE    | 9                                                                                                    |            |                 |            |           |        |        |          |            |       |        | J   | SA  | FE |   |   |
|                          |     |        |                                                                                                    |            |                 |            |           |        |        |          |            |       | ログイ    | 54  |     | ÷  |   |   |
|                          | 0   |        |                                                                                                    |            |                 |            |           |        |        |          |            |       | 233    |     | (現) | ¢. |   |   |
|                          |     |        | 5友達や家族<br>1970 - Galaria<br>1970 - Galaria<br>1970 - Galar | もデバ<br>昭待し | 17,78<br>77 < 7 |            |           |        | )-     | Đ        |            |       |        |     |     |    |   |   |
|                          |     |        |                                                                                                    |            | Weaks           | -1 PC      | Wentere   | 12.    | 715-63 | ABUR     |            |       |        |     |     |    |   |   |
|                          | by  | F-Secu | ·F                                                                                                    |            |                 |            |           |        |        |          |            | 利用物   | 93   3 | 131 | ns- |    |   |   |

6. 画面下部中央に表示されている「デバイスを追加」リンクをクリックします。

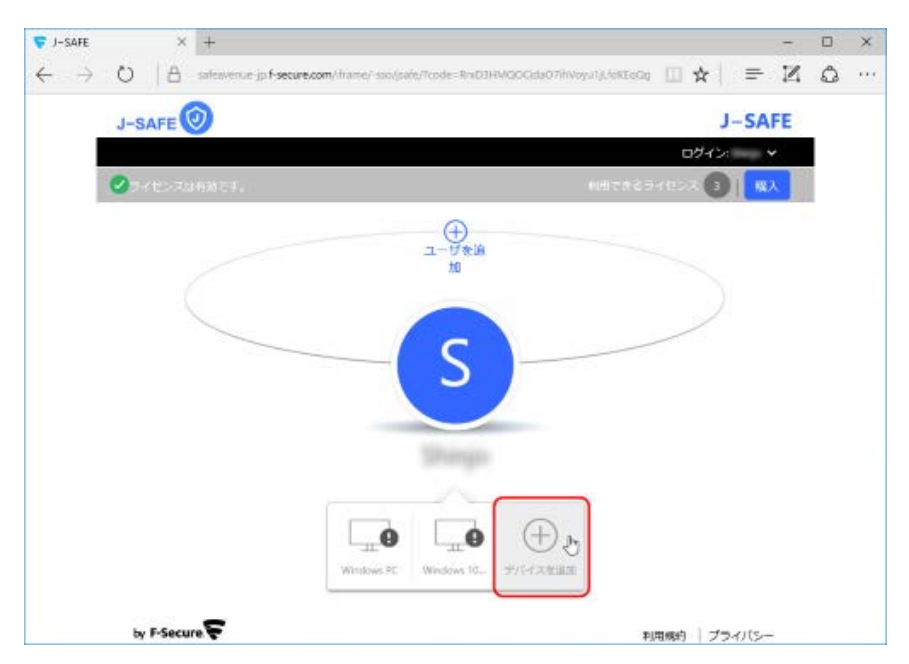

7. 使用中のデバイスまたは別のデバイスに J-SAFE をインストールできます。招待メール を送信する場合は、「他のデバイスにインストールする」をクリックします。

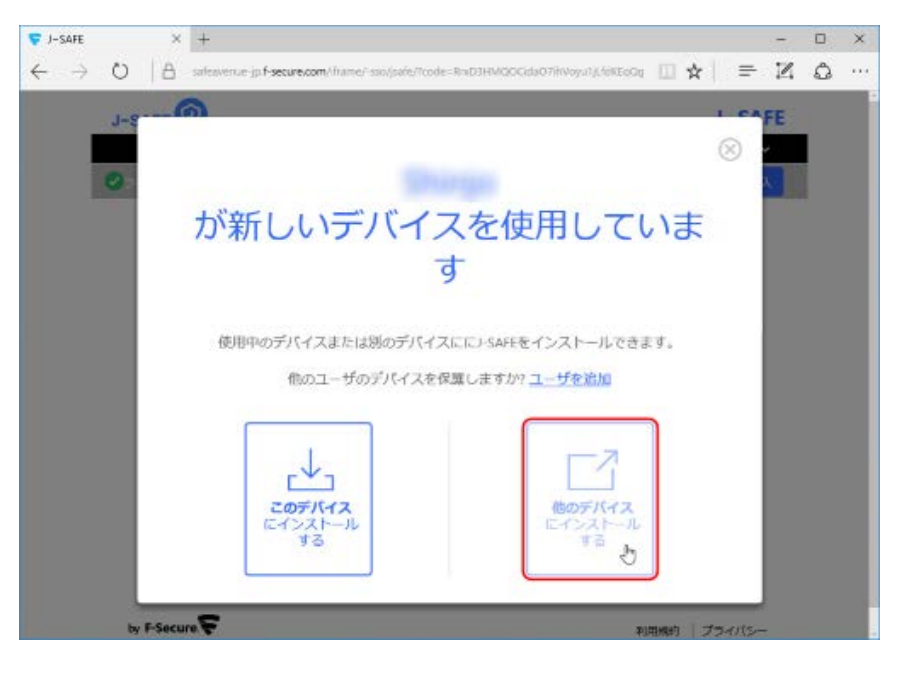

8. インストール リンクの送付先となるメール アドレスを「メール アドレス」欄に入力します。入力後、[インストール リンクを送信]をクリックします。

| 😴 J-SAFE                 |      | ×     | +       |                       |         |       |           |         |       |           |         |     |         |           |        |        |       |      |           |       | -            |   | × |
|--------------------------|------|-------|---------|-----------------------|---------|-------|-----------|---------|-------|-----------|---------|-----|---------|-----------|--------|--------|-------|------|-----------|-------|--------------|---|---|
| $\leftarrow \rightarrow$ | 0    | a     | safeave | nae-jp. <b>f-secu</b> | re.com/ | frame | e/~soo/   | v(saře, | 1/100 | de=R:     | nD3H    | MOC | Scide C | 17/10/0   | ni î.ș | NEXCO  |       | *    | =         | -     | $\mathbb{Z}$ | ٥ |   |
|                          | 1-8- | 6     | 6       |                       |         |       |           |         |       |           |         |     |         |           |        |        |       |      | 1.0       | - 4 5 | FF           |   |   |
|                          | 3-2  |       |         |                       |         |       |           |         |       |           |         |     |         |           |        |        |       |      | $\otimes$ | į     |              |   |   |
|                          | 0    | ©     |         | 1                     | 17      |       |           | _       | Л     | , 1       | J       | >   | ,1      | 75        | P iz   | 关信     |       |      |           |       | e l          |   |   |
|                          |      |       |         | 1-                    | -       |       |           |         |       |           | -       | -   | -       | -         |        | - 11   |       |      |           | 1     |              |   |   |
|                          |      |       | J-SAFI  | ロインス                  | ト-Л     | . 05  | ンクを       | を自分     | 9(C)  | 送信        | υτ.     | 伯   | いデ      | バイン       | えで賞    | ILIT ( | くださ   | ٤١., |           |       |              |   |   |
|                          |      |       | 16-7970 |                       | n (3    | 他の    | 1-1       | サの      | デバ    | 112       | 在保      |     | ます      | 7/17      |        |        |       | 200  |           |       |              |   |   |
|                          |      |       |         |                       |         |       |           | -       | 1-    | ザを        | 追加      |     |         |           |        |        |       |      |           |       |              |   |   |
|                          |      |       |         | ۲                     | メール     | して送   | 56        | 05      | SMS   | で送        | 信       |     |         |           |        |        |       |      |           |       |              |   |   |
|                          |      |       |         | ×                     | -167    | PFL   | ~         |         |       |           |         |     |         |           |        |        |       |      |           |       |              |   |   |
|                          |      |       |         | _                     | 65      |       |           |         |       |           |         |     |         |           | -      | _      |       |      |           |       |              |   |   |
|                          |      |       |         |                       |         | 1     | $\sim$    | スト      | )     | L U       | 22      | フを  | 送信      | 1         |        |        |       |      |           |       |              |   |   |
|                          |      |       |         |                       |         |       |           |         |       |           |         |     |         |           |        |        |       |      |           |       |              |   |   |
|                          |      | -     | -       | _                     | -       |       | 0         |         |       |           | 6       |     | (+      | )         |        | -      | -     |      | -         | d     |              |   |   |
|                          |      |       |         |                       |         | West  | the state |         | Wei   | thereas i | Hanna - | 39  | HAN     | e like te |        |        |       |      |           |       |              |   |   |
|                          |      |       |         |                       |         |       |           | _       | _     |           |         |     |         |           |        |        |       |      |           |       |              |   |   |
|                          | by F | Secur | 3.      |                       |         |       |           |         |       |           |         |     |         |           |        | P      | 10000 | 612  | 3410      | 5-    |              |   |   |

9. 「(メールアドレス)にメールを送信しました」と表示されたことを確認して、[完了] をクリックしてください。

| 😴 J-SAFE                      |      | ×     | *                                                                                       | 170          |   | × |
|-------------------------------|------|-------|-----------------------------------------------------------------------------------------|--------------|---|---|
| $\leftrightarrow \rightarrow$ | 0    | a     | safewenue ja fisecure.com/itrame/ison/pate/toode=RwD3HM00CGds07HWoyst(),/dKEsOg 🔟 🕁 📔 🚍 | $\mathbb{Z}$ | 0 |   |
|                               | 1-8  |       | a)                                                                                      | FE           |   |   |
|                               |      |       | $(\otimes)$                                                                             |              |   |   |
| 1                             | 0    | ©     | J-SAFE をインストール                                                                          | x."          |   |   |
|                               |      |       |                                                                                         |              |   |   |
|                               |      |       | にメールを送信しました。                                                                            |              |   |   |
|                               |      |       | 保護対象のデバイスでメールを開き、[J-SAFE をインストールする] を選択します。                                             |              |   |   |
|                               |      |       | メールが帰いていませんか?                                                                           |              |   |   |
|                               |      |       | 再送信                                                                                     |              |   |   |
|                               |      |       |                                                                                         |              |   |   |
|                               |      |       | 完了                                                                                      |              |   |   |
|                               |      |       |                                                                                         |              |   |   |
|                               |      |       |                                                                                         |              |   |   |
|                               |      |       |                                                                                         |              |   |   |
|                               |      |       | Writish RC ( Writish TC., FIFTA THE                                                     |              |   |   |
|                               | by F | Secur |                                                                                         |              |   |   |

10. 送信先のメールボックスを開いて、<u>safeavenue@f-secure.com</u>からのメールが届いている ことをご確認ください。